Word Processor Unit II

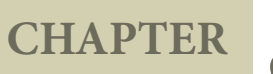

## Mail Merge & Additional Tools

#### 8.1 Mail Merge

П

A word processing task is to create a document with different mailing addresses for sending to different people. The mailing feature in Word processor helps the user to organize the address data and merge it into a document and prints it out in the desired format.

The main feature of Word processor is Mail Merging. Merging a list of names and addresses to a single document that can be sent to different people in their names and addresses.

Multiple copies of a document can be sent to a list of different recipients (form letters) through the following facilities.

- Mailing
- labels
- Envelopes

All these facilities, are related to a registered "data source". The Variables refer different field of data source.

Creating data source for mail merge:

A data source is a database containing the name and address or records of other information from which a mailing list may be derived. Printing the mailing labels and envelopes does not require data source facilities.

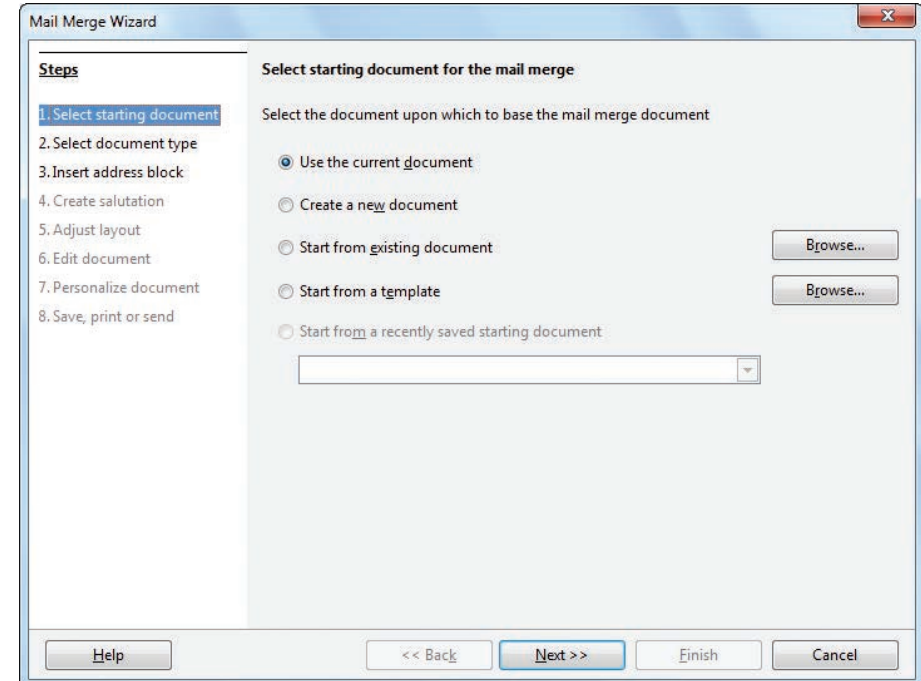

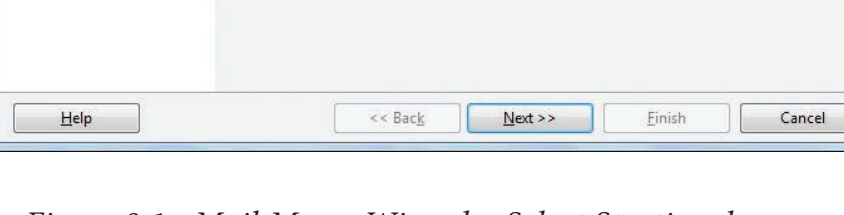

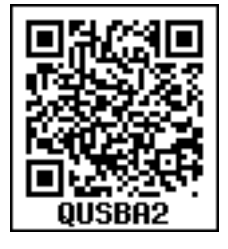

Figure 8.1: Mail Merge Wizard – Select Starting document 118

Open Office Mail merge can access a wide variety of data sources, including spreadsheets, text files and databases such as MySQL, Adabas, and ODBC

The following example uses a spreadsheet with the following column (field) headers: Title, First name, Last name, Address, State/Country, Country, Post Code, Gender, and Points. The mail merge wizard is shown in Figure 8.1. The following steps perform mail merge operation.

#### Tools -> Mail Merge Wizard

#### Step 1: Select starting document

This step has five options:

• Use the current document.

- Create a new document.
- Start from an existing document.
- Start from a template.
- Start from a recently saved document.

# Choose "Create a new document" option and click **Next Button**

#### Step 2: Select document type

This step has two options:

- Letter
- E-mail message

Choose "Letter" as option - to send letters to a group of recipients as shown in Figure 8.2.

#### Click Next button

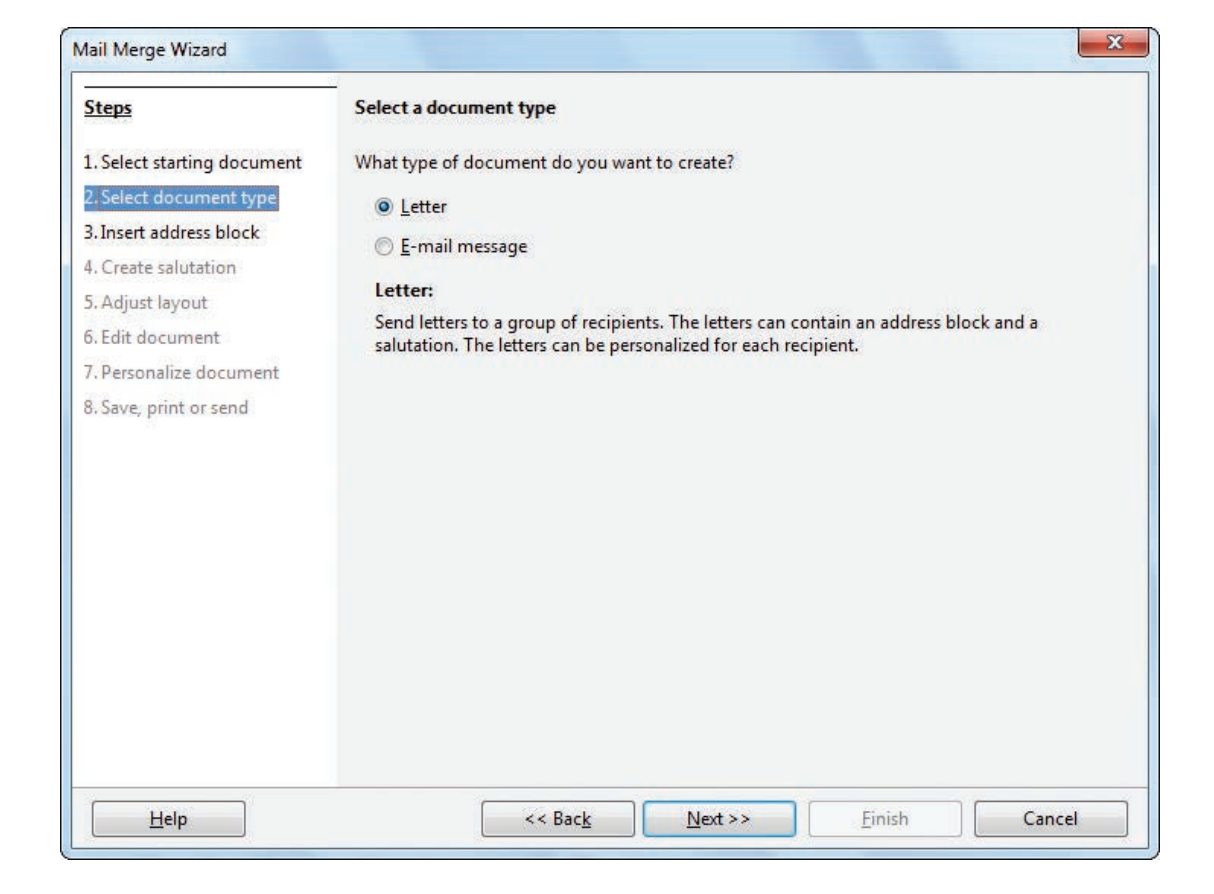

Figure 8.2 Choose document type

#### Step 3: Insert Address block

This step helps to select the address list to be merged with the document as shown in Figure 8.3.

#### This step has four sections

Click "**Select Address list**" button to choose the address list from an existing file or create a new address file.

Click "Add" button to include the existing data source as shown in Figure 8.4.

(or) Click "Create " to create a new data source.

This window shows default fields for the address as shown in Figure 8.5.

Click "Customize" to add or delete or rename fields

Note Minimum three fields must be selected when the user creates an address list.

| <u>Steps</u>                                                    | Insert address block                                                                                             |                                                                                                    |                              |
|-----------------------------------------------------------------|----------------------------------------------------------------------------------------------------|----------------------------------------------------------------------------------------------------|------------------------------|
| 1. Select starting document<br>2. Select document type          | <ol> <li>Select the address list containing<br/>you want to use. This data is need<br/>address block.</li> </ol> | the address data<br>led to create the                                                               | Select A <u>d</u> dress List |
| 4. Create salutation                                            | 2. I This document shall contain a                                                                               | n address block                                                                                     |                              |
| 5. Adjust layout<br>5. Edit document<br>7. Personalize document | <title><br/><first name=""> <last name=""><br/><address 1="" line=""></address></last></first></title>           | <title><br/><first name=""> <last nar<br=""><address 1="" line=""></address></last></first></title> | me>                          |
| 8. Save, print or send                                          | <zip> &lt; City&gt;</zip>                                                                                        | <country></country>                                                                                 | More                         |
|                                                                 | <ul> <li>3. Match the field name used in the headers in your data source.</li> </ul>                             | mail merge to the column                                                                            | Match <u>Fields</u>          |
|                                                                 | 4. Check if the address data matche                                                                              | s correctly.                                                                                        |                              |
|                                                                 |                                                                                                    |                                                                                                    |                              |

Figure 8.3. Insert Address block

| Select an address list<br>address list you can | . Click ' <u>A</u> dd' to select recipients from a<br>create one by clicking 'Create'. | i different list. If you do not have a |
|------------------------------------------------|----------------------------------------------------------------------------------------|----------------------------------------|
| /our recipients are c                          | urrently selected from:                                                                |                                        |
| Name                                           | Table                                                                                  | <u>A</u> dd                            |
| data1                                          |                                                                                        | <u>C</u> reate                         |
|                                                |                                                                                        | <u> </u>                               |
|                                                |                                                                                        | <u>E</u> dit                           |
|                                                |                                                                                        | Change <u>T</u> able                   |
|                                                | 14                                                                                     |                                        |

Figure 8.4. Select Add

| duress information       |   |   | 6                  |
|--------------------------|---|---|--------------------|
| Title                    |   |   | New                |
| First Name               |   |   | <u>D</u> elete     |
| Last Name                |   |   | <u> </u>           |
| Company Name             |   |   | C <u>u</u> stomize |
| Address Line 1           |   |   |                    |
| Address Line 2           |   |   |                    |
| City                     |   |   |                    |
| State                    |   |   |                    |
| ZIP                      |   |   |                    |
| C                        |   | - |                    |
| io <u>w</u> entry number | > |   |                    |

Figure 8.5 New Address List

| <u>a</u> aress list elements | <u>A</u> dd    |
|------------------------------|----------------|
| ïtle                         |                |
| irst Name                    | Delete         |
| ast Name                     |                |
| Company Name                 | <u>R</u> ename |
| ddress Line 1                |                |
| ddress Line 2                |                |
| lity                         |                |
| tate                         |                |
| IP                           |                |
| ountry                       |                |
| elephone private             |                |
| elephone business            |                |
| -mail Address                |                |
| iender                       |                |

Figure 8.6 Customize Address List

In Figure 8.6, after selecting the required fields for the address list Click **OK** button.

This will get back to the previous window, where the user can add records.

|                |                                |   | New                |
|----------------|--------------------------------|---|--------------------|
| Title          |                                |   |                    |
| Last Name      | VG                             |   | <u> </u>           |
| Company Name   | KARNATAKA SANGA HR SEC SCHOOL, | E | C <u>u</u> stomize |
| Address Line 1 | T. NAGAR,                      |   |                    |
| Address Line 2 | CHENNAI 600 017                |   |                    |
|                |                                | * |                    |
|                |                                |   |                    |

Figure 8.7 Filled New Address List

Click **New** to add more records

If the user wants to delete any particular record, select the record using navigation buttons and then Click **Delete**. Click **OK** The "**Save As**" dialog box appears to save the records.

This returns back to "Select Address List" dialog box. Click Ok

| ddress list you can o          | reate one by clicking 'Create'.   |                      |
|--------------------------------|-----------------------------------|----------------------|
| 'our recipients are cu<br>Name | irrently selected from:<br> Table | Add                  |
| Add<br>data1                   | Add                               | Create               |
|                                |                                   | Eilter               |
|                                |                                   | Edit                 |
|                                |                                   | Change <u>T</u> able |
|                                |                                   | Cancel               |

Figure 8.8 New Address List

### Mail merge wizard main window appears, Click Next

| Steps                                                                                                    | Create a salutation                                                                                                    |                                                                                                    |
|----------------------------------------------------------------------------------------------------|----------------------------------------------------------------------------------------------------|----------------------------------------------------------------------------------------------------|
| 2. Select starting document<br>2. Select document type<br>3. Insert address block<br>4. Create salutation<br>5. Adjust layout<br>5. Edit document<br>7. Personalize document<br>8. Save, print or send | ✓ Ihis document should contain a salutation         ✓ Insert personalized salutation         Eemale       Dear Mrs. <last name="">,         Male       Dear Mr. <last name="">,         Address list field indicating a female recipient         Field name         General salutation         To whom it may concern,         Preview</last></last> | Image: Mexample           Image: Mexample           Image: Mexample |
|                                                                                                    | Dear Mr. RAMAKRISHNAN,                                                                                                    | ocument: 1                                                                                                    |

Figure 8.9 Create a Salutation in Mail Merge Wizard

**Step 4:** Create Salutation dialog box appears as shown in Figure 8.9.

This is an optional window to add general salutations to the letter.

Click Next

Step 5: The Adjust Layout window appears as shown in Figure 8.10.

| <u>Steps</u>                | Adjust layout of add  | Iress block and salutation |                                                    |                 |
|-----------------------------|-----------------------|----------------------------|----------------------------------------------------|-----------------|
| 1. Select starting document | Address block positi  | on                         |                                                    |                 |
| 2. Select document type     | Align to text body    | 1                          |                                                    |                 |
| 3. Insert address block     | From left             | 2.50 cm                    | Anna<br>Anna hann a chuir bana<br>Anna hanna hanna |                 |
| Create salutation           | <u>F</u> rom top      | 5.49 cm 🜩                  |                                                    |                 |
| i. Edit document            | Salutation position - |                            | B-10-10-10-10                                      |                 |
| . Personalize document      | Move                  | Up                         |                                                    |                 |
| 8. Save, print or send      | Move                  | Down                       |                                                    |                 |
|                             |                       |                            | /                                                  | TR              |
|                             |                       |                            | Zoon                                               | 1 Entire page 🛛 |
|                             |                       |                            |                                                    |                 |
|                             |                       |                            | _                                                  |                 |

Figure 8.10 Adjust layout f addressblock and salutation

This helps us to modify the position of the address label and general salutation.

Click Next

**Step 6: Edit document** helps us to add or modify the content of the letter.

When the user click "**Edit document**" mail merge wizard window shrinks and the control is transferred to the document enabling the user to modify the content.

| <u>Steps</u>                                                                                                    | Preview and edit the document                                                                                                    |
|----------------------------------------------------------------------------------------------------|----------------------------------------------------------------------------------------------------|
| Select starting document     Select document type     I. Select document type     S. Insert address block     Create salutation     Adjust layout     Edit document     7. Personalize document     Save, print or send | The preview of a merged document is visible now. To see the preview of another document click one of the arrows.         Recipient       I       I       I       I         Edit Document       Exclude this recipient         Write or edit your document now if you have not already done so. The changes will effect all merged documents.         Clicking 'Edit Document' will temporarily reduce the wizard to a small window so you can edit the mail merge document. After editing the document, return to the wizard by clicking |
|                                                                                                    | Edit Document                                                                                                    |

Figure 8.11 Preview and Edit document

After editing the document. Click on "**Return to Mail Merge Wizard**" from the pop-up that appears on the top left corner of the document to return back to mail merge wizard window.

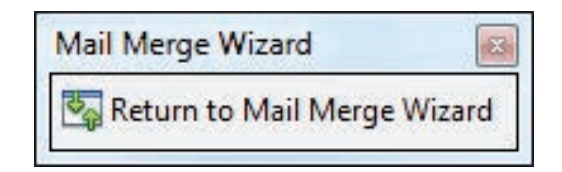

Figure 8.12 Minimized mail merge wizard

Click Next

**Step 7: Personalize Document window** appears, this window helps to add specific comments to selected records, Click **Next** 

| <u>Steps</u>                                                                      | Personalize the mail m                                                                  | erge documents                                                                                                    |                                                                     |                                               |
|-----------------------------------------------------------------------------------|-----------------------------------------------------------------------------------------|----------------------------------------------------------------------------------------------------|---------------------------------------------------------------------|-----------------------------------------------|
| 1. Select starting document<br>2. Select document type<br>3. Insert address block | You can personalize par<br>temporarily reduce the<br>the document, return to<br>window. | ticular documents. Clicking ' <u>E</u> di<br>wizard to a small window so you<br>the wizard by clicking 'Return to | t individual documen<br>can edit your docum<br>o Mail Merge Wizard' | t' will<br>ent. After editing<br>in the small |
| 4. Create salutation                                                              |                                                                                         | Edit individual docur                                                                                             | nent                                                                |                                               |
| 5. Adjust layout                                                                  |                                                                                         | 76.22                                                                                                    |                                                                     |                                               |
| 7. Personalize document                                                           | Find                                                                                    |                                                                                                    |                                                                     |                                               |
| 3. Save, print or send                                                            | Search for:<br>V<br>B<br>N                                                              | /hole wor <u>d</u> s only<br>ack <u>w</u> ards<br>Ia <u>t</u> ch case                                             |                                                                     | <u>F</u> ind                                  |
|                                                                                   |                                                                                         |                                                                                                    |                                                                     |                                               |

*Figure 8.13 personalize the mail merge documents* 

**Step 8: Save, Print or Send** the save as dialog box is used to save the created document by giving a suitable name.

| <u>Steps</u>                                                                                                    | Save, print or send the document |
|----------------------------------------------------------------------------------------------------|----------------------------------|
| 1. Select starting document<br>2. Select document type<br>3. Insert address block<br>4. Create salutation<br>5. Adjust layout<br>5. Edit document<br>7. Personalize document<br>8. Save, print or send | Select one of the options below: |
| Help                                                                                                    | Cancel                           |

Figure 8.14 Save print or send the document

One can also save, merge, print and send merged document as E-mail using this step.

Click **finish** to view the mail merge on the screen.

D

8.2 Additional Tools

-0

8.2.1 Spell Check

The documents prepared using word processing software should be without any spelling mistake. For this purpose OpenOffice Writer includes a dictionary and spell check program. OpenOffice Writer can identify the spelling mistakes as the document is typed or after the entire document is typed.

8.2.2 AutoSpellCheck

AutoSpellCheck option checks each word as it is typed and displays a wavy red line under any misspelled word. Once the word is corrected, the red wavy line disappears. This can be done by clicking the AutoSpellCheck icon.

Right-click on a word with a wavy underline, to open a powerful context menu. Correct words can be selected from the suggested words on the menu. The selection will replace the misspelled word with correct word.

To perform a separate spelling check on the document (or a text selection) click the Spelling and Grammar icon ABC. This checks the document or selection and opens the Spelling dialog box (Figure 8.15) if any misspelled words are found. This can also be achieved by pressing F7 key.

| Text languag <u>e</u> | 🍄 English (USA) | -        |                     |
|-----------------------|-----------------|----------|---------------------|
| Not in dictionary     |                 |          |                     |
| Colour                |                 | <u> </u> | Ignore Once         |
|                       |                 | ≡ [      | Ignore All          |
|                       |                 | - [      | <u>A</u> dd         |
| Suggestions           |                 |          |                     |
| Co-lour<br>Col our    |                 | -        | <u>C</u> hange      |
| Col-our               |                 | E        | Change A <u>l</u> l |
| Cornflour             |                 |          | AutoCorrect         |
|                       |                 |          | Autoconject         |
| Help                  | Options Unde    | )        | Close               |

Fig: 8.15 The Spelling dialog box

Here are some more features of the spelling command:

- The **Not in dictionary** text area displays the misspelt word.
- The **Suggestions** box displays the alternate spelling.
- The **Ignore Once** button skips the word once.
- The **Ignore All** button skips all occurances of the word.
- The **Change** button will change only that particular occurance.
- The **Change All** button will change all the occurances of the word.
- The Text language can be changed (for example, Spanish, French, or German) from the Spelling dialog box.
- The new words can be added to a dictionary. Click **Add** in the Spelling dialog box and pick the dictionary to add to it.

| eplacements <u>a</u> nd e | exceptions for language: Tamil               |        |
|---------------------------|----------------------------------------------|--------|
| Replace Exception         | ns Options Localized Options Word Completion |        |
| Repla <u>c</u> e          | With:                                        |        |
| Color                     | Colour                                       | New    |
|                           |                                              | Delete |
|                           |                                              |        |
|                           |                                              |        |
|                           |                                              |        |
|                           |                                              |        |
|                           |                                              |        |
|                           |                                              |        |
|                           |                                              |        |
|                           |                                              |        |
|                           |                                              |        |
|                           |                                              |        |

Figure 8.16 AutoCorrect wizard

#### 8.2.3 Automatic correction

AutoCorrect feature has the facility to correct the common misspellings and typing errors, automatically. For example, "hte" will be changed to "the" which can be done through, menu option **Tools**  $\rightarrow$  **AutoCorrect** to open the AutoCorrect dialog box as shown in Figure 8.10 which provides the chance to change the misspelled word with the correct word. To make an auto correct entry

- 1. Select Tools  $\rightarrow$  AutoCorrect2. AutoCorrect dialog box appears
- 3. Click Replace Tab4. In replace box, type the misspelt word

5. In with box , type the correct word 6. Click New.

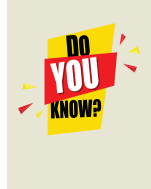

AutoCorrect is automatically turned on. To turn it off, uncheck Format  $\rightarrow$  Autocorrect  $\rightarrow$  While Typing. AutoCorrect can be used as a quick way to insert special characters. For example, (c) will be autocorrected to ©. You can add your own special characters.

#### Activity 1:

Do the necessary steps to correct the word "comupter" into "computer" automatically.

#### 1. Goto Tools → AutoCorrect Option

AutoCorrect dialog box appears as shown in Figure 8.17

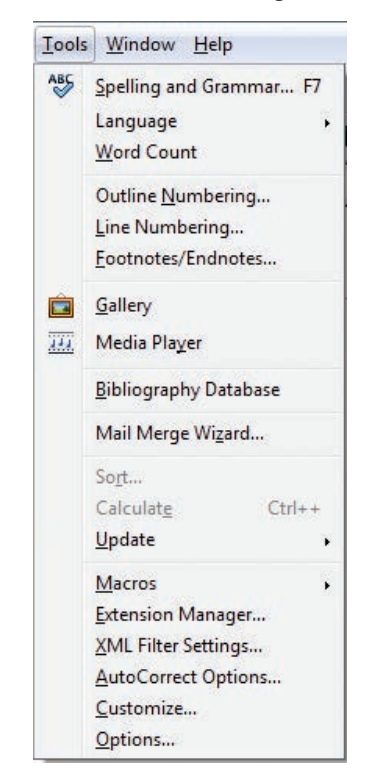

Figure 8.17Auto correct menu

- 2. Click the Replace tab and type "comupter" in **Replace text box** and "computer" in **with textbox**.
- Then Click New and then **OK**.

| Replacements and e | exceptions for language: Tamil              |                |
|--------------------|---------------------------------------------|----------------|
| Replace Exception  | s Options Localized Options Word Completion |                |
| Repla <u>c</u> e   | With: I Text only                           |                |
| computre           | computer                                    | eplace         |
| computre<br>tamli  | computer<br>tamil                           | <u>)</u> elete |
|                    |                                             |                |
|                    |                                             |                |
|                    |                                             |                |
|                    |                                             |                |
|                    |                                             |                |
|                    |                                             |                |
|                    |                                             |                |
|                    |                                             |                |
|                    |                                             |                |
|                    |                                             |                |

Figure 8.18 Autocorrect dialog box

3. The word "comupter" is replaced with "computer" and displayed in the list.

| eplaceme         | ents <u>a</u> nd exc | eptions for language: | Tamil         |          |                |
|------------------|----------------------|-----------------------|---------------|----------|----------------|
| Replace          | Exceptions           | Options Localized Opt | ions Word Cor | mpletion |                |
| Repla <u>c</u> e |                      | With:                 | V Ie          | d only   |                |
| compu            | ıtre                 | computer              |               |          | Replace        |
| compu<br>tamli   | ıtre                 | computer<br>tamil     |               |          | <u>D</u> elete |
|                  |                      |                       |               |          |                |
|                  |                      |                       |               |          |                |
|                  |                      |                       |               |          |                |
|                  |                      |                       |               |          |                |
|                  |                      |                       |               |          |                |
|                  |                      |                       |               |          |                |

Figure 8.19 Auto correct list

After entering this, when you type "comupter" in the document, it will be automatically changed to the correct spelling "computer".

## Counting the words in a selection:

Select the required text and choose **Tools**  $\rightarrow$  **Word Count**.

This displays the number of words and characters in the selected text. Word count dialog box appear as shown in Figure 8.20

| Vord Count        |                 |
|-------------------|-----------------|
| Current selection |                 |
| Words:            | 56              |
| Characters:       | 317             |
| Whole document    |                 |
| Words:            | 137             |
| Characters:       | 733             |
| ·                 |                 |
|                   | OK <u>H</u> elp |

Figure 8.20 Word Count Dialog Box

The number of words and characters in the entire document can also be found from File $\rightarrow$ Properties  $\rightarrow$  Statistics Tab. (Figure 8.21)

|         |                                                                                  | Contract of the second second                                                                |                                                                                                    | 1 L                                                                                                    |                                                                                                    |                                                                                                    |
|---------|----------------------------------------------------------------------------------|----------------------------------------------------------------------------------------------|----------------------------------------------------------------------------------------------------|----------------------------------------------------------------------------------------------------|----------------------------------------------------------------------------------------------------|----------------------------------------------------------------------------------------------------|
| ages:   |                                                                                  | 1                                                                                            |                                                                                                    |                                                                                                    |                                                                                                    |                                                                                                    |
| ables:  |                                                                                  | 0                                                                                            |                                                                                                    |                                                                                                    |                                                                                                    |                                                                                                    |
| raphics |                                                                                  | 0                                                                                            |                                                                                                    |                                                                                                    |                                                                                                    |                                                                                                    |
| LE Obj  | ects:                                                                            | 0                                                                                            |                                                                                                    |                                                                                                    |                                                                                                    |                                                                                                    |
| aragrap | hs:                                                                              | 1                                                                                            |                                                                                                    |                                                                                                    |                                                                                                    |                                                                                                    |
| /ords:  |                                                                                  | 137                                                                                          |                                                                                                    |                                                                                                    |                                                                                                    |                                                                                                    |
| haracte | ers:                                                                             | 733                                                                                          |                                                                                                    |                                                                                                    |                                                                                                    |                                                                                                    |
| ines:   |                                                                                  |                                                                                              |                                                                                                    |                                                                                                    | Upda                                                                                                    | te                                                                                                    |
|         |                                                                                  |                                                                                              |                                                                                                    |                                                                                                    |                                                                                                    |                                                                                                    |
|         |                                                                                  |                                                                                              |                                                                                                    |                                                                                                    |                                                                                                    |                                                                                                    |
|         |                                                                                  |                                                                                              |                                                                                                    |                                                                                                    |                                                                                                    |                                                                                                    |
|         |                                                                                  |                                                                                              |                                                                                                    |                                                                                                    |                                                                                                    |                                                                                                    |
|         |                                                                                  |                                                                                              |                                                                                                    |                                                                                                    |                                                                                                    |                                                                                                    |
|         | ages:<br>ables:<br>raphics<br>DLE Obji<br>aragrap<br>Vords:<br>'haracte<br>ines: | ages:<br>ables:<br>iraphics:<br>DLE Objects:<br>aragraphs:<br>Vords:<br>'haracters:<br>ines: | ages: 1<br>ables: 0<br>iraphics: 0<br>DLE Objects: 0<br>aragraphs: 1<br>Vords: 137<br>iharacters: 733<br>ines: | ages: 1<br>ables: 0<br>iraphics: 0<br>DLE Objects: 0<br>aragraphs: 1<br>Vords: 137<br>iharacters: 733<br>ines: | ages: 1<br>ables: 0<br>iraphics: 0<br>DLE Objects: 0<br>aragraphs: 1<br>Vords: 137<br>iharacters: 733<br>ines: | ages: 1<br>ables: 0<br>iraphics: 0<br>DLE Objects: 0<br>aragraphs: 1<br>Vords: 137<br>haracters: 733<br>ines: Upda |

*Figure 8.21 Word count in a document* 

Activity

#### **Student Activity1**

Use mail merge feature to create an invitation to invite parents to visit science exhibition at your school.

#### **Student Activity 2**

Create Birthday Invitation and use Mail merge to send it your friends

**Staff Activity 3** 

Use mail merge feature to create an invitation to invite parents to attend parents meeting at school.

Evaluation

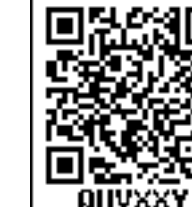

Part I Choose The Best Answer

- 1. To send a document to a number of people whose details are stored in the table. Which feature would you use to send the document to all the people?
  - a. Turn on the Online Collaboration feature
  - b. Turn on the Track Changes feature
  - c. Use the Mail Merge feature
  - d. Enabling Hyperlink
- 2. A -----is a database containing the name and address or records of other information from which a mailing list may be desired

|    | a. data source                                          | b. Word Processor             | c. Text File                 | d. Page Layout   |  |
|----|---------------------------------------------------------|-------------------------------|------------------------------|------------------|--|
| 3. | A is a computer a                                       | application that is used to o | create, edit, and organ      | nize a document. |  |
|    | a. Word processor                                       | b. Spreadstttheet             | c. Presentation              | d. Database      |  |
| 4. | Which one is not a Ma                                   | ail Merge feature?            |                              |                  |  |
|    | a. Send Mail content to many recipients                 |                               | b. Creating and storing data |                  |  |
|    | c. Labels                                               |                               | d. Calculator                |                  |  |
| 5. | . Which of the following option is not responsi wizard? |                               | le for external addres       | ss book creation |  |
|    | a. Mozilla/Netscape                                     |                               | b. LDAP Address Da           | ata              |  |
|    | c. Outlook address bo                                   | ok                            | d. windows system a          | address book     |  |

6. Which menu option of the menu bar is used to Mail Merge a document?

|                                                         | a. View                       | b. Format                   | c. Table           | d. Tools         |
|---------------------------------------------------------|-------------------------------|-----------------------------|--------------------|------------------|
| 7.                                                      | Which among the fol<br>Merge? | lowing list of files cannot | be used as an Addr | ess List in Mail |
|                                                         | a. OpenOffice Calc            |                             | b. Microsoft Excel |                  |
|                                                         | c. OpenOffice Base            |                             | d. OpenOffice Impr | ess              |
| 8.                                                      | Spelling errors can be        | viewed in a document three  | ough               | ·                |
|                                                         | a) Green wavy line            |                             | b) Blue wavy line  |                  |
|                                                         | c) Black strike               |                             | d) Red wavy line   |                  |
| 9. The alternate words in Open Office Writer are called |                               |                             |                    |                  |
|                                                         | a)Antonyms                    | b) Thesaurus                | c) Comments        | d) Meanings      |

#### Part II Very Short Answers

- 1) What is Mail Merge?
- 2) What is Address book?
- 3) What is Data source?
- 4) How will you add your name to the dictionary?
- 5) How will you replace a misspelled word with a correct word?

## Part III Short Answers

- 1) List the advantages of the Mail Merge feature
- 2) List out the data sources in Mail Merge
- 3) Open a document and find the number of words available in the document
- 4) Write down the steps to find the number of words in a paragraph

## Part IV Explain

- 1) Explain Mail Merge feature
- 2) Explain Address book feature
- 3) How to create and storing data in mail merge

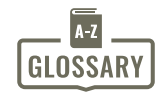

| Active file                     | - | நடப்புக் கோப்பு                                      |     |
|---------------------------------|---|------------------------------------------------------|-----|
| Algorithm                       | - | நெறிமுறை                                             | 118 |
| Alignment                       | - | இசைவு                                                |     |
| Anti–virus                      | - | நச்சுநிரற்கொல்லி/நச்சுநிரல் எதிர்ப்பான்              |     |
| Application software            | _ | பயன்பாட்டு மென்பொருள்                                |     |
| Artificial intelligence         | _ | செயற்கை நுண்ணறிவு                                    |     |
| Binary numbe                    | _ | இரும எண்                                             |     |
| Bit                             | _ | நுண்மி                                               |     |
| Browser                         | _ | உலாவி                                                |     |
| Browsing                        | _ | உலாவுதல்                                             |     |
| Buffering                       | _ | இடையகப்படுத்துதல்                                    |     |
| Central Processing Unit (CPU)   | _ | மையச் செயலகம்                                        |     |
| Chat                            | _ | உரையாடல்                                             |     |
| Checkbox                        | _ | கோவப்பெட்டி                                          |     |
| Communication                   | _ | கொடர்ப                                               |     |
| Compact disc (CD)               | _ | காவட்டு/இறுவட்டு                                     |     |
| Computer network                | _ | தணினி வலையமைப்ப                                      |     |
| Condition                       | _ | പ്പെട്ടുക്കുണ്                                       |     |
| Control key                     | _ | தட்டுப்பாட்டு விசை                                   |     |
| Control structure               | _ | ക് പ്രില്പ്പ് ക്രഹ്താരം                              |     |
| Control unit                    | _ | ക്ക്ക് പ്രവിനിലെ                                     |     |
| Copy                            | _ | கைல்                                                 |     |
| Data                            | _ | лжж<br>АПОI                                          |     |
| Decimal number                  | _ | பதின்மு எண்                                          |     |
| Deskton                         | _ | വാടപ്പക് കിരാന                                       |     |
| Devices                         | _ | പ്രത്വപ്പട്ട ഉത്ത്വം<br>ബക്തസ്കണ്                    |     |
| Disk drive                      | _ | வட்ட இயக்கி                                          |     |
| Distributed Computing           | _ | யாவைக்கப்பட்ட கணிப்பொரி கிறன்                        |     |
| Document                        | _ | ചുവാണ്ഡ്<br>കത്തെൾ                                   |     |
| Download                        | _ | புதிலிறக்கம்                                         |     |
| E-mail                          | _ | <br>மின்னஞ்சுல்                                      |     |
| Error                           | _ | பிமை                                                 |     |
| Field                           | _ | பலம்                                                 |     |
| File                            | _ | ு<br>கோப்ப                                           |     |
| File management                 | _ | கோப்ப மேலாண்மை                                       |     |
| Flow chart                      | _ | ையாடி சொண்டு பிருக்கப்படம்                           |     |
| Folder                          | _ | கோப்பறை                                              |     |
| Font                            | _ | எமக்காக                                              |     |
| Function                        | _ | சையற்கூறு                                            |     |
| GUI                             | _ | வனாகவை பயனர் இடைமுகம்                                |     |
| Hard disc                       | _ | ഖൺഖ് പ്ര                                             |     |
| Hardware                        | _ | مارينا السلام                                        |     |
| lcon                            | _ | പഞ്ഞിക്കനി                                           |     |
| Information                     | _ | ககவுக்                                               |     |
| Insertion point                 | _ | ചെയ്യം<br>കെന്നേക്ര് പണ്ണി                           |     |
| Internet                        | _ | മണ്ണ്ഡ്<br>മണ്ണ്ഡ്                                   |     |
| Internet protocol address       |   | തണ്ണുവന്നെ പാട്ടാനി                                  |     |
| Internet service provider (ISP) | _ | യായാല് എത്രയാത് ക്രമ്മ്വ<br>ഇത്ത്തുവർ ദേഹം പെന്നുകണ് |     |
|                                 | _ | യംഗംഗപ്പാ കാംഗബ ബ്ലിയ്ക്കില്                         |     |

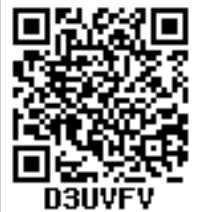

| Interpreter            | - | வரிமொழிமாற்றி/இடைமாற்று      |
|------------------------|---|------------------------------|
| Intranet               | - | உள்வலை                       |
| iOS(I phone OS)        | - | ஆப்பிள் ஐ–போன் இயக்க அமைப்பு |
| Keyboard               | - | விசைப்பலகை/தட்டச்சுப்பலகை    |
| Keyword                | - | சிறப்புச் சொல்               |
| Laptop computer        | - | மடிக்கணினி                   |
| Log in                 | - | புகுபதி/உற்புகு              |
| Log out                | - | விடுபதி/வெளியேறு             |
| Machine language       | - | இயந்திர மொழி                 |
| Memory                 | - | நினைவகம்                     |
| Menu                   | - | பட்டியல்                     |
| Micro processor        | - | நுண் செயலி                   |
| Multimedia             | - | பல்லூடகம்                    |
| Multitasking           | - | பல்பணி                       |
| Navigation             | - | வழிசெலுத்தல்                 |
| Network                | - | <u></u>                      |
| Notation               | - | குறிமானம்                    |
| Object                 | - | பொருள்                       |
| Operating system       | - | இயக்க அமைப்பு                |
| Page layout            | - | பக்க வடிவமைப்பு              |
| Password               | - | கடவுச்சொல்                   |
| Peripherals            | - | உபகரணங்கள்                   |
| Print                  | - | அச்சிரு                      |
| Printer                | - | அச்சுப்பொறி                  |
| Program                | - | நிரல்                        |
| Protocols              | - | நெறிமுறைகள்                  |
| Reset                  | - | மீட்டமை                      |
| Robotics               | - | எந்திரனியல்                  |
| Scheduling             | - | திட்டமிடுதல்                 |
| Security               | - | பாதுகாப்பு                   |
| Sessions               | - | அமர்வுகள்                    |
| Shortcut               | - | குறுவழி/குறுக்குவழி          |
| Shutdown               | - | அணை/மூடு                     |
| Software               | - | மென்பொருள்                   |
| Spooling               | - | சுருளாக்கம்                  |
| String literals        | - | சர மதிப்புருக்கள்            |
| Structured programming | - | கட்டுரு நிரலாக்கம்           |
| Syntax error           | - | தொடரமைப்புத் தவறு            |
| Tab                    | - | தத்தல்                       |
| Toolbar                | - | கருவிப்பட்டை                 |
| Trash                  | - | மறுசுழற்சிப் பெட்டி          |
| URL                    | - | (இணைய) முகவரி                |
| Version                | - | பதிப்பு                      |
| Virus                  | - | நச்சுநிரல்                   |
| Website                | - | இணையத்தளம்                   |
| Wizard                 | - | வழிகாட்டி                    |
| Word processor         | - | சொற் செயலி                   |
| Workstation            | - | பணிநிலையம்                   |
| World Wide Web (WWW)   | _ | തഖധ ഖിന്റിഖ്വ ഖതരു           |